### NETSPAY மூலம் உங்கள் பணம் சலெுத்துங்கள்

a

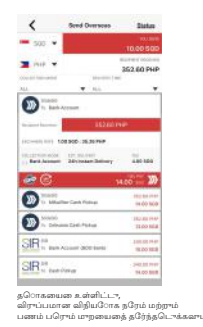

|             | <                 | Salact Recipions        | idt      |
|-------------|-------------------|-------------------------|----------|
|             | O                 | 9                       |          |
|             |                   |                         |          |
|             |                   |                         |          |
|             |                   |                         |          |
| i<br>daami. | அனுப்ப<br>தரேந்த( | ப வணே்டிய<br>டொக்கவாம். | பரொநரதை் |

SEND OVERSEAS" என்பததை தரேந்தடொக்கச

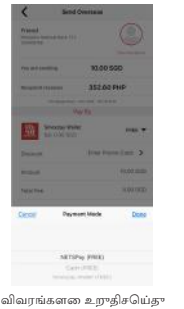

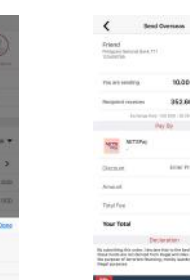

பணம் அனுப்ப SLIDE ஐத் தள்ளவும். பணம் அனுப்புவத ைஉறுதிப்படுத்த "OK" என்பததை் தட்டவும்

> TEST: EZI TECHNOL S\$ 203.00

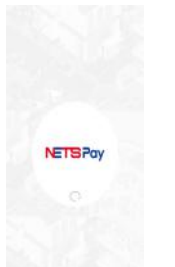

NETSPAY ஐத் தரே்வுசெய்க

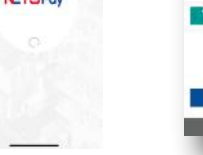

உங்கள் கட்டணக்கன உள்ளிட்டு உறுதிப்படுத்த NETSPAY திறக்கும்

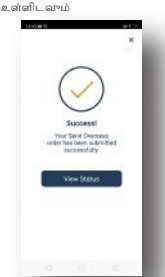

\$\$ 203.00

"TRANSFER" என்பததை் தட்டவும் நீங்கள் முடித்துவிட்டீர்கள். மற்றும் அனுப்பப்பட்ட தொகயைன உள்ளிடவும்

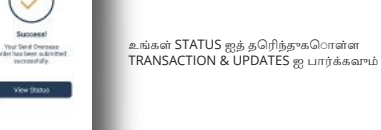

The remittance service in the Shining Money Exchange app is brought to you by SlideSG Pte Ltd.

#### "SHINING MONEY EXCHANGE APP" பயன்படுத்துவதன் நன்மகைள்

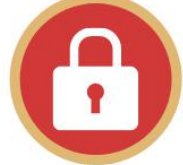

பாதுகாப்பான மற்றும் பத்திரமான சவே.

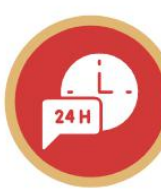

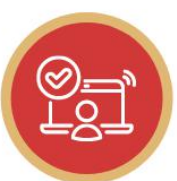

விரனை, ஆன்லனை் சரிபார்ப்பு.

24 மணிநரே சவே.ை

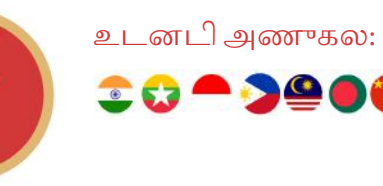

எங்களதைொடர்பு களெ்ள:

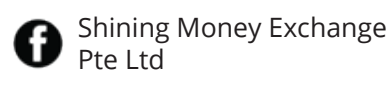

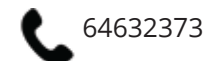

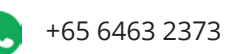

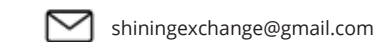

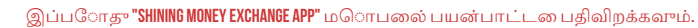

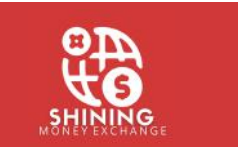

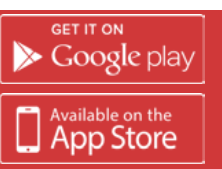

உங்கள் கதைொலபைசி மூளம் உங்கள் வீட்டுக்கு பணம்

அனுப்ப முடியும்

# தடொடங்கவும்!

படி **1: "SHINING APP"** ஐ பதிவிறக்கம் சயெ்து உங்கள் கணக்கதைொடங்கவும்

"SHINING APP" ஐ Google Play Store அல்லது Apple App Store இல் Download சயெயவாம் அல்லது கீழகேொடுக்கப்பட்டுள்ள "QR" குறியீட்டனைகனே சயெயாங்கள்

"SHINING APP" ஐ Downlaod சயெய இந்த குறியீட்டனைல்கனே் சயெயாங்கள்

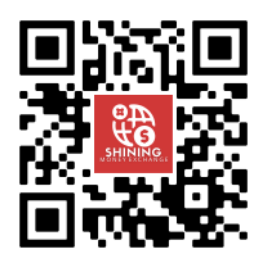

• "SHINING APP" ஐ திறந்து படி 2 ஐப் பின்பற்றவும்!

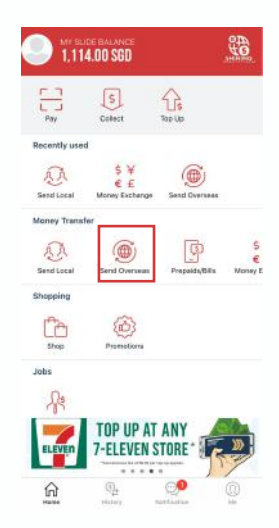

## படி 2

"SLIDE WALLET" ஐ "TOPUP" சயெய் பின்வரும் விருப்பங்களில் ஏதனேும் ஒன்றதைரேவு சயெயவும்

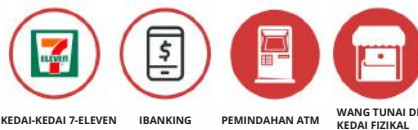

### படி 3

"REMITTANCE REGISTRATION FORM" எவ்வாறு பூர்த்தி சபெவது என்பதற்கான படிகள்

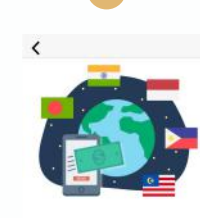

Would you like to register for

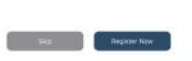

உங்கள் பணம் அனுப்பும் பதிவன முடிக்க "REGISTER NOW" என்பததை தரேந்தடுுக்கவும் உங்கள் "ID TYPE" ஐ தரேவு சபெத பிறகு அதற்கான "DOCUMENTS" ஐ சரேக்கவும் .

Work Per

3

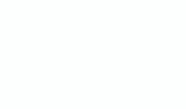

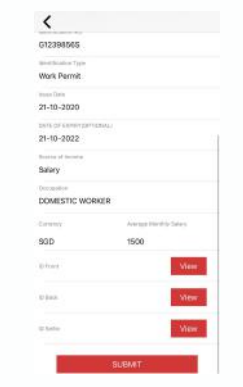

எல்லாவற்றயைும் ஒரு முறசைரிபார்த்து, "SUBMIT" என்பதகை் கிளிக் சயெக

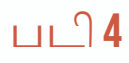

பின்வரும் எளிதான படிகளுடன் வளிநாடுகளுக்கு உங்கள் பணத்த அனுப்பவும்.

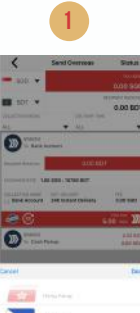

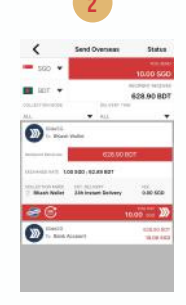

நரேத்ததைரேவு சயெயவும்.

நீங்கள் பணம் அனுப்பும் நீங்கள் அனுப்ப விரும்பும் தடைகயை உள்ளிடவும். நாட்டதை தரேவுச்செய்க. மற்றும் உங்கள் விநியபோக

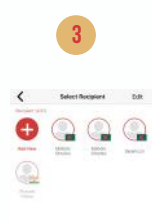

ச**ொன்ன நாட்டில் பணத்த**ைப் பறெும் நபரதைரேவுசெயெக.

"Promocode ", "REMITHOME"

ஜ உள்ளிடவாம்!

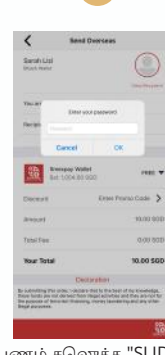

பணம் சலெுத்த "SLIDE" ஐ தள்ளவும் மற்றும் உங்கள் "PASSWORD" உள்ளிடவும்.

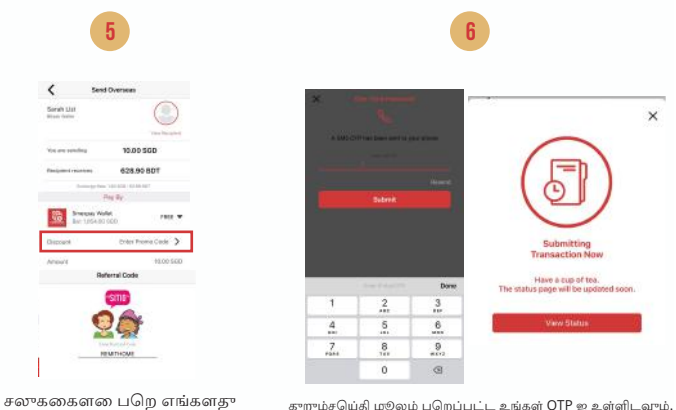

குறும்சபெதி மூலம் பறெப்பட்ட உங்கள் OTP ஐ உள்ளிடவும்.

உங்களது "Process" முடிந்தது ! உங்கள் "STATUS" ஐ அடிக்கடி சரிபார்க்கவும்!

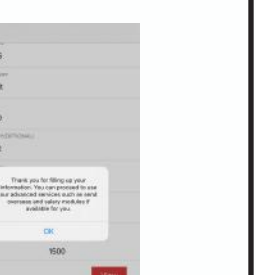

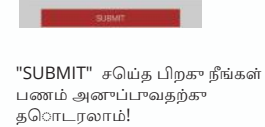